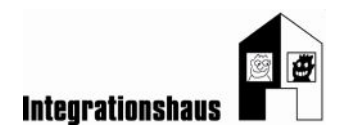

# Anwendungsaufgabe: Geschäft - Kundenkarte

# Eine Kundenkarte erstellen

Sie können noch einmal das interaktive Video ansehen, um die Aufgabe zu lösen: https://www.digidazu.at/start/geschaeft/kundenkarte/#interaktives\_video

# Öffnen:

 Öffnen Sie die Übungsdatei 1 (=Scan des Ausweises)! "uebungsdatei 1\_kundenkarte\_Scan 5811 130622.pdf"

### Ausweisdaten verstehen und richtig übertragen:

2. Sehen Sie sich den Ausweis gut an und tragen Sie hier die persönlichen Daten richtig ein!

<u>Achtung:</u> Manche dieser Wörter sind Synonyme. Einige Daten müssen Sie also mehrmals schreiben!

| Α | Nachname     |  |
|---|--------------|--|
| В | Geburtsjahr  |  |
| С | gültig bis   |  |
| D | Familienname |  |
| E | geboren am   |  |
| F | Geburtsdatum |  |
| G | Vorname      |  |
| н | Name         |  |

### Daten auf die Kundenkarte übertragen:

- 3. Öffnen Sie nun die Übungsdatei 2 (=Kundenkarte)! "uebungsdatei 2\_kundenkarte\_Vorlage.docx"
- 4. Tragen Sie die persönlichen Daten von Julia Meier in die Kundenkarte ein!

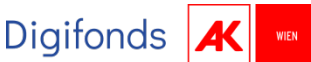

Seite 2 von 4

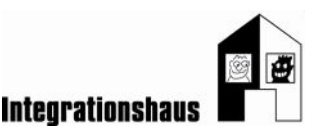

- Schreiben Sie den Vor- und Nachnamen und das Geburtsdatum in das richtige Feld.
- Julia Meier bekommt ihre Kundenkarte am 13.06.2022. Sie ist dann f
  ür ein halbes Jahr g
  ültig.

### Foto ausschneiden, einfügen und bearbeiten

- 5. Schneiden Sie Julia Meiers Foto mit Snipping Tool aus dem Ausweis aus!
  - Öffnen Sie die Übungsdatei 1 "(=Scan des Ausweises). "uebungsdatei 1\_kundenkarte\_Scan 5811 130622.pdf
  - Klicken Sie in das Suchfenster links unten auf der Taskleiste.
  - Schreiben Sie "Snipping Tool" und öffnen Sie das Programm.
  - Klicken Sie auf "Neu".
  - Schneiden Sie das Foto am Ausweis aus. *Snipping Tool* macht davon ein eigenes Foto.
  - Kopieren Sie das Foto.
- 6. Fügen Sie nun das Foto in die Kundenkarte ein!
  - Öffnen Sie wieder die Übungsdatei 2 (=Kundenkarte). "uebungsdatei 2\_kundenkarte\_Vorlage.docx"
  - Klicken Sie im Text-Dokument neben "Foto"
  - Fügen Sie das Foto ein.
- 7. Formatieren Sie das Foto!
  - Ändern Sie den Textumbruch auf "Vor dem Text".
  - Ziehen Sie dann das Bild mit der Maus an die richtige Stelle.
  - Wenn nötig, schneiden Sie das Bild zurecht.
  - Vergrößern oder verkleinern Sie das Bild bis es die richtige Größe hat.

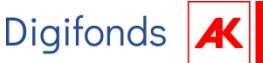

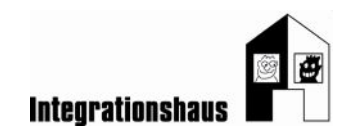

#### Seite 3 von 4

### Lösungen

- 2. A Nachname Meier
  - **B** Geburtsjahr 1988
  - **C** gültig bis 23.08.2029
  - **D** Familienname Meier
  - **E** geboren am 16.03.1988
  - F Geburtsdatum 16.03.1988
  - **G** Vorname Julia
  - H Name Meier

4.

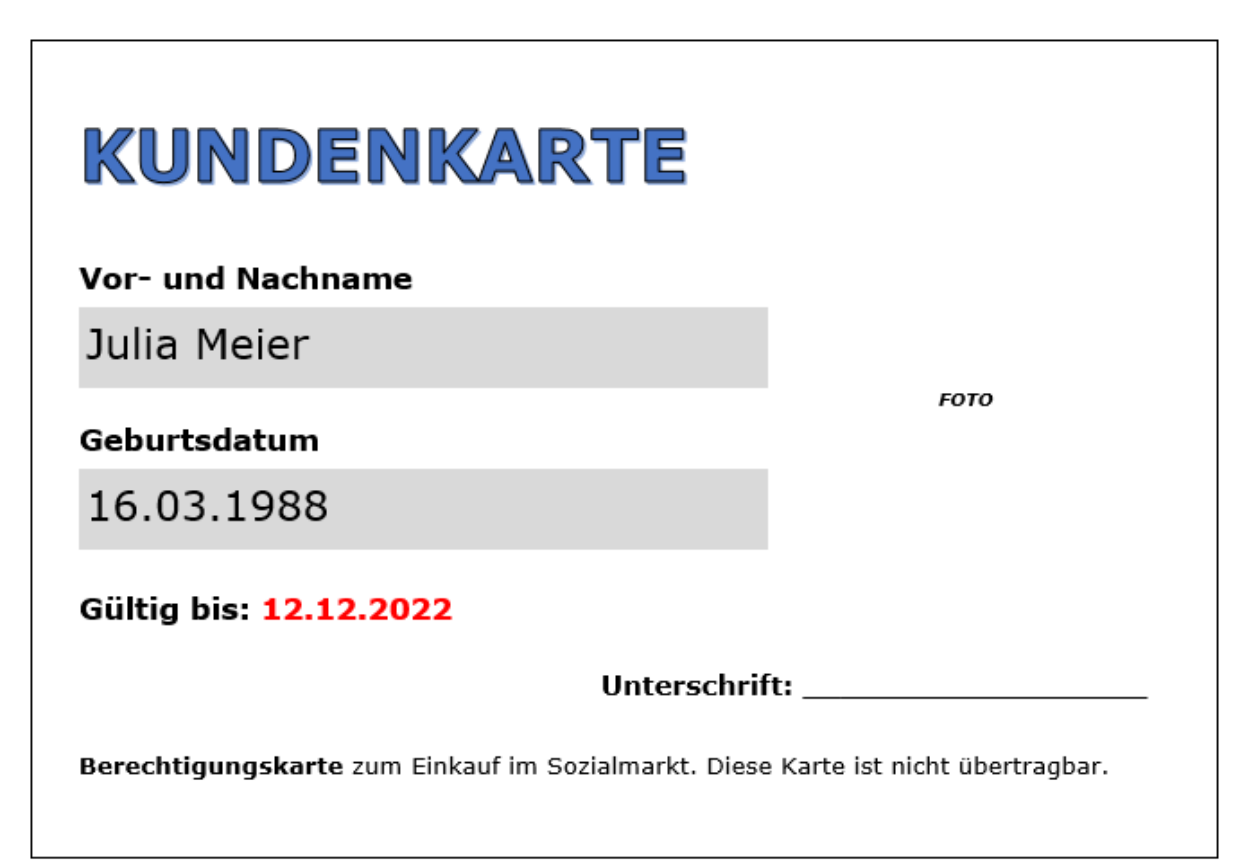

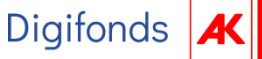

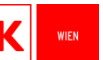

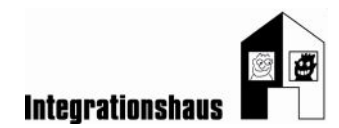

Seite 4 von 4

5., 6., 7.

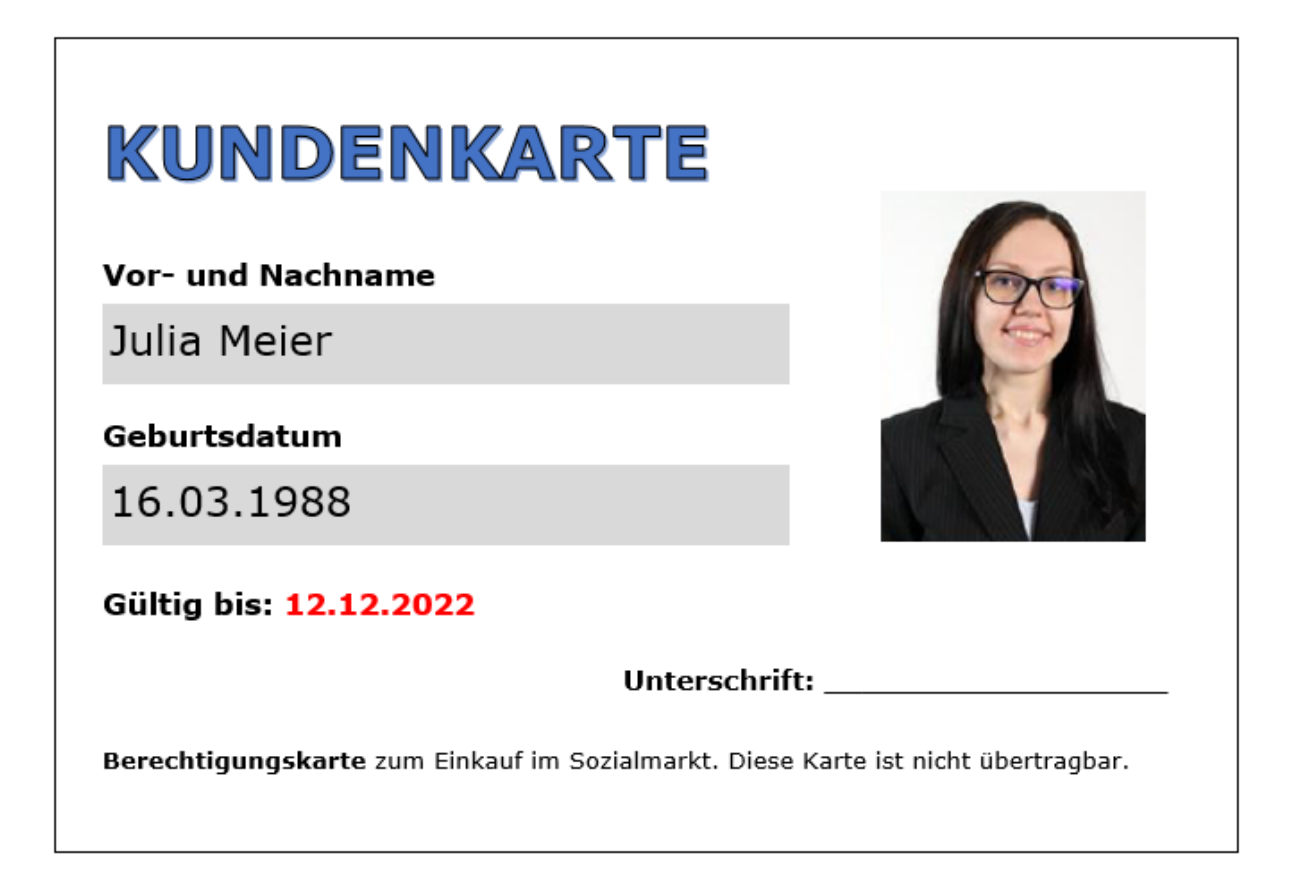

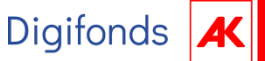

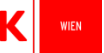